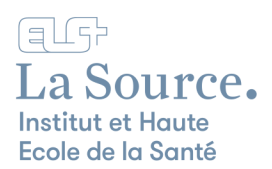

## Téléchargement et installation de Microsoft 365

1. Rendez-vous sur la page Microsoft <u>https://www.office.com</u> et cliquez sur le bouton « Connexion ».

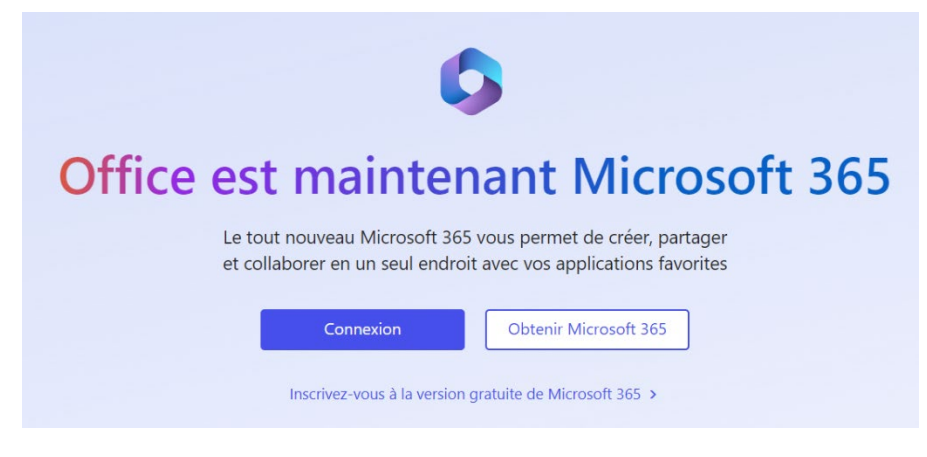

2. Saisissez votre adresse e-mail de la Source et cliquez sur le bouton « Suivant ».

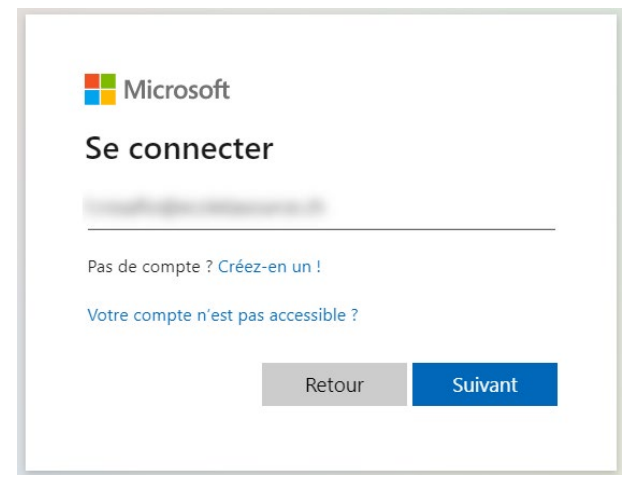

3. Entrez ensuite le mot de passe La Source (celui que vous avez reçu par e-mail) et cliquez sur « Se connecter ».

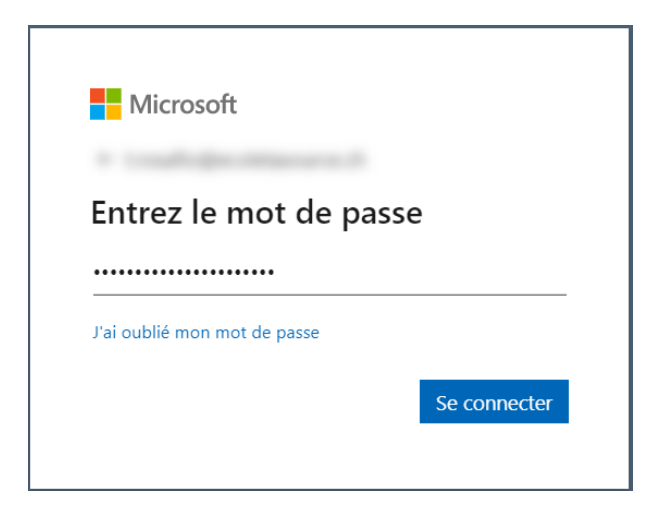

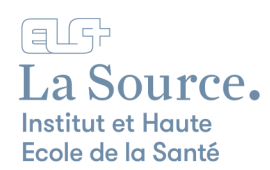

4. Vous accédez au portail Microsoft 365 en ligne.

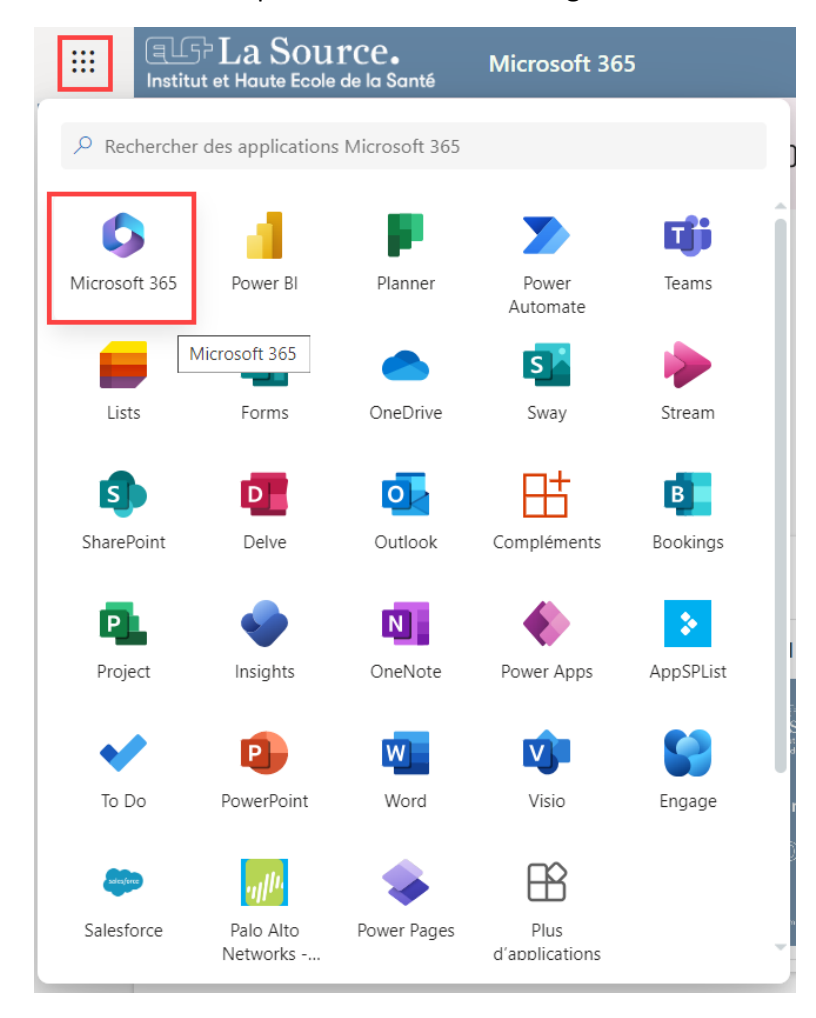

5. Pour installer Office 365 sur votre ordinateur personnel, cliquez sur « Installer et bien plus encore ».

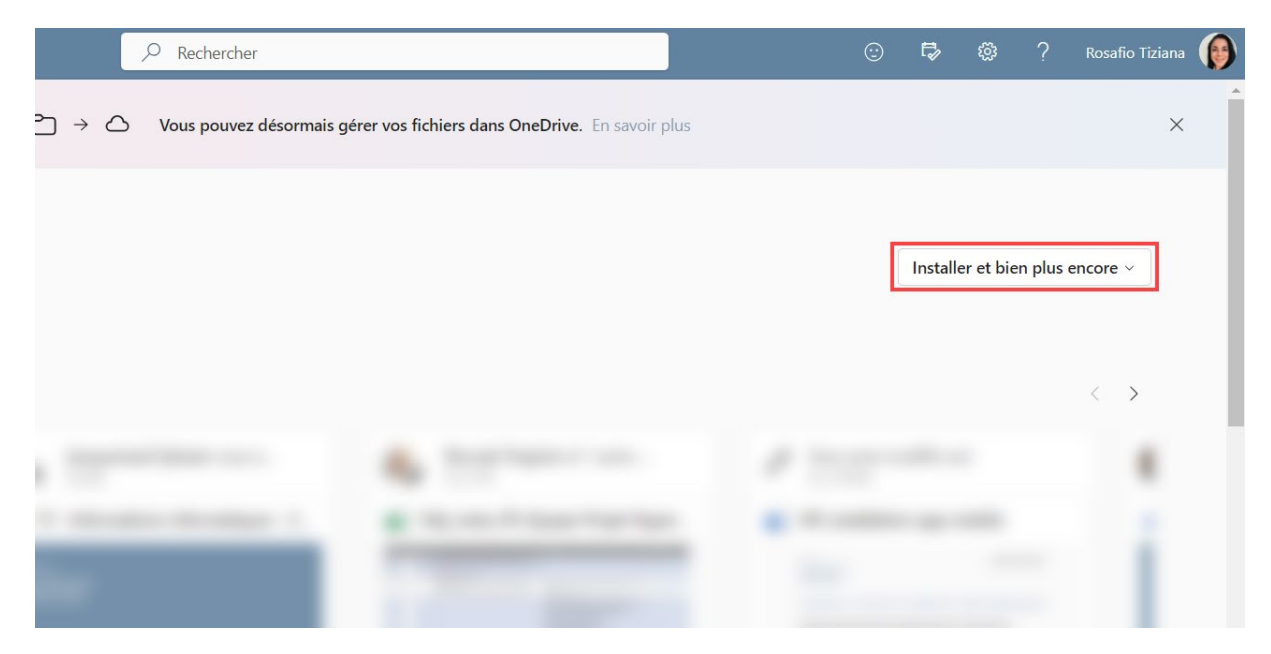

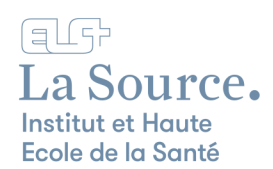

## 6. Cliquez sur « Installer des applications Microsoft 365 »

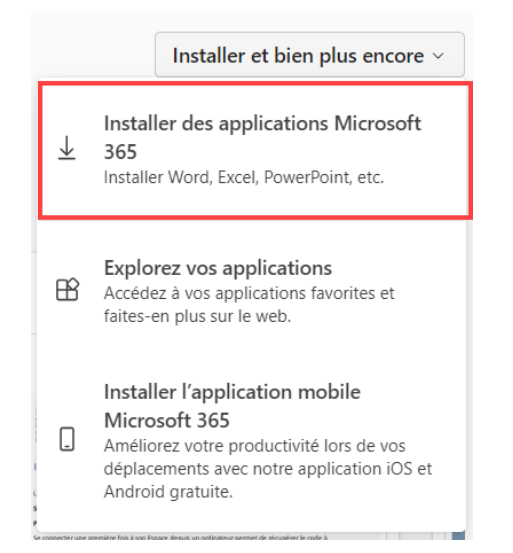

7. Cliquez ensuite sur « Installer Office »

|                       | Institut et Haute Ecole de la Santé | Mon compte                                                                                    |                                                                                                    |
|-----------------------|-------------------------------------|-----------------------------------------------------------------------------------------------|----------------------------------------------------------------------------------------------------|
|                       | <                                   |                                                                                               |                                                                                                    |
| ሴ                     | Mon compte                          | m  m  m  m  m  m  m  m  m  m  m  m  m                                                         | ☐ Abonnements                                                                                             |
|                       | Abonnements                         | Vous pouvez installer Office sur un maximum de 5 PC ou Mac, sur 5 tablettes et 5 smartphones. | Vérifiez les produits et les licences dont vous disposez.                                                 |
| Q,                    | Sécurité et<br>confidentialité      | Installer Office                                                                              |                                                                                                    |
| ۵                     | Autorisations  des applications     | Voir les applications et les appareils                                                        | Afficher les abonnements                                                                                  |
| $\overline{\uparrow}$ | Applications et appareils           | Sécurité et confidential                                                                      | Autorisations des appli                                                                                   |
| ß                     | Outils et compléments               | Protégez votre compte et personnalisez les paramètres<br>de confidentialité importants.       | Gérez les applications qui ont accès à vos données.<br>Vous pouvez révoquer l'autorisation à tout moment. |
|                       |                                     | Gérer la sécurité et la confidentialité                                                       | Modifier les autorisations des applications $\square$                                                     |
|                       |                                     |                                                                                               |                                                                                                    |

8. Une fois le téléchargement du fichier terminé, double-cliquez sur « OfficeSetup.exe » pour lancer l'installation d'Office et autorisez l'application.

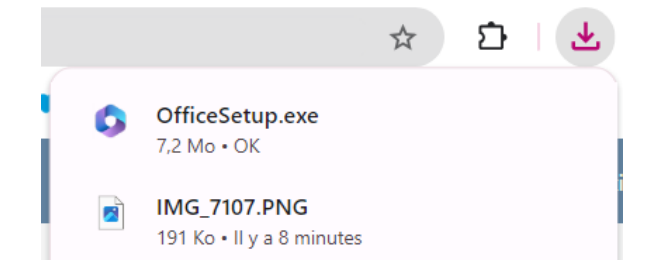

9. Suivre ensuite les instructions d'installation.

Voilà Office 365 est installé !